# SATRON VO Анализатор мутности и взвешенных частиц

BA200AV Man.rev.5.ru 2019

# Инструкция по установке и настройке Список запасных частей

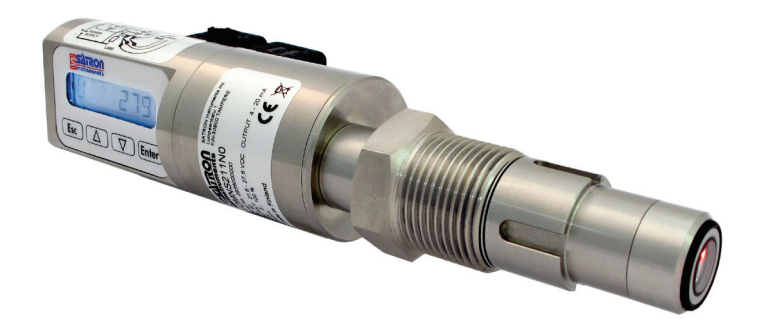

#### СОДЕРЖАНИЕ:

#### 1. УСТАНОВКА

- 1.1 Механический монтаж
- 1.1.1 Монтаж сварных технологических соединений
- 1.1.2 Установка анализатора в муфту
- 1.1.3 Инструкции и аксессуары, соответствующие 3-А
- 1.1.4 Запасные части и муфты
- 1.1.5 Размеры и типы корпусов
- 1.2 Электрические соединения

#### 2. НАСТРОЙКА

- 2.1 Настройка с помощью сервисного ПО VoAdvisor
- 2.2 Настройка с помощью кнопок на дисплее
- 2.3 Настройка выносного блока VO

#### 3. ПОЛЬЗОВАТЕЛЬСКОЕ МЕНЮ ПРИБОРА

- 3.1 Меню измеряемых значений
- 3.2 Структура меню

#### 4. НАСТРОЙКИ С ДИСПЛЕЯ

- 4.1 Настройки в меню «BASIC»
- 4.2 Настройки в меню «FULL»

#### 5. КАЛИБРОВКА

5.1 Примеры калибровки

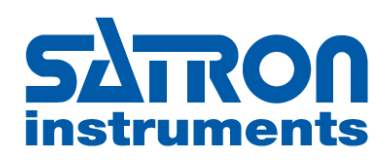

# SATRON Instruments Inc.

P.O.Box 22, FIN-33901 Tampere, Finland Tel.int. +358 207 464 800, Telefax +358 207 464 801 www.satron.com, info@satron.com

# ООО "АВИНСИСТЕМС"

Дистрибьютор в России Тел.: +7 499 703 44 11 www.avinsystems.ru, info@avinsystems.ru

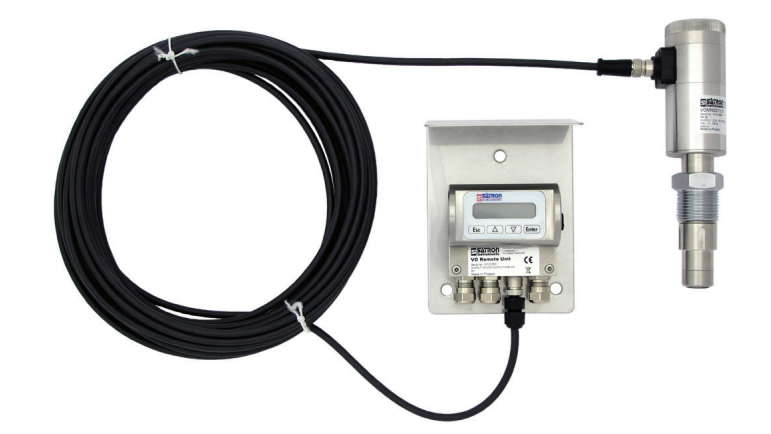

# 1. УСТАНОВКА

#### 1.1 Механический монтаж

Рекомендации по монтажу: Рис. 1-1

- Направление подключения к процессу: горизонтальное
- Направление кабельного ввода: снизу
- Направление соединительной муфты, направление для калибровки: горизонтальное
- Направление потока: вверх

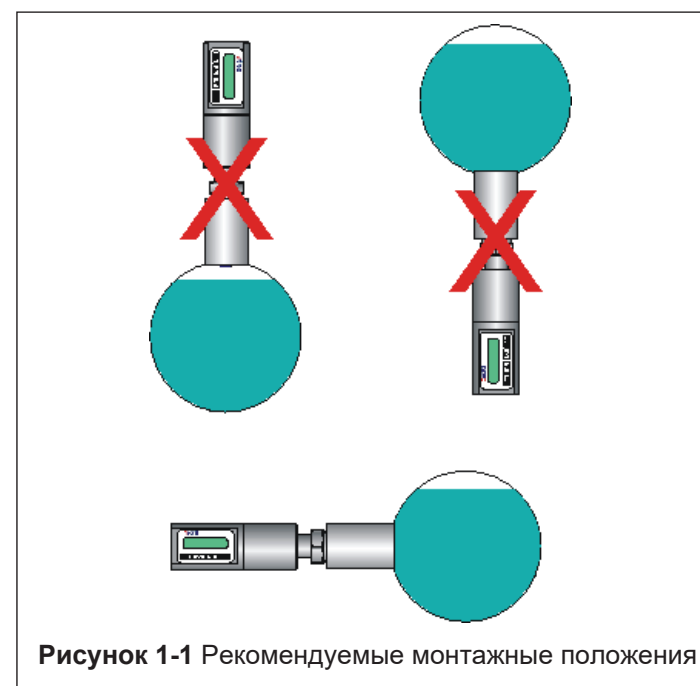

 Политическим присоединением

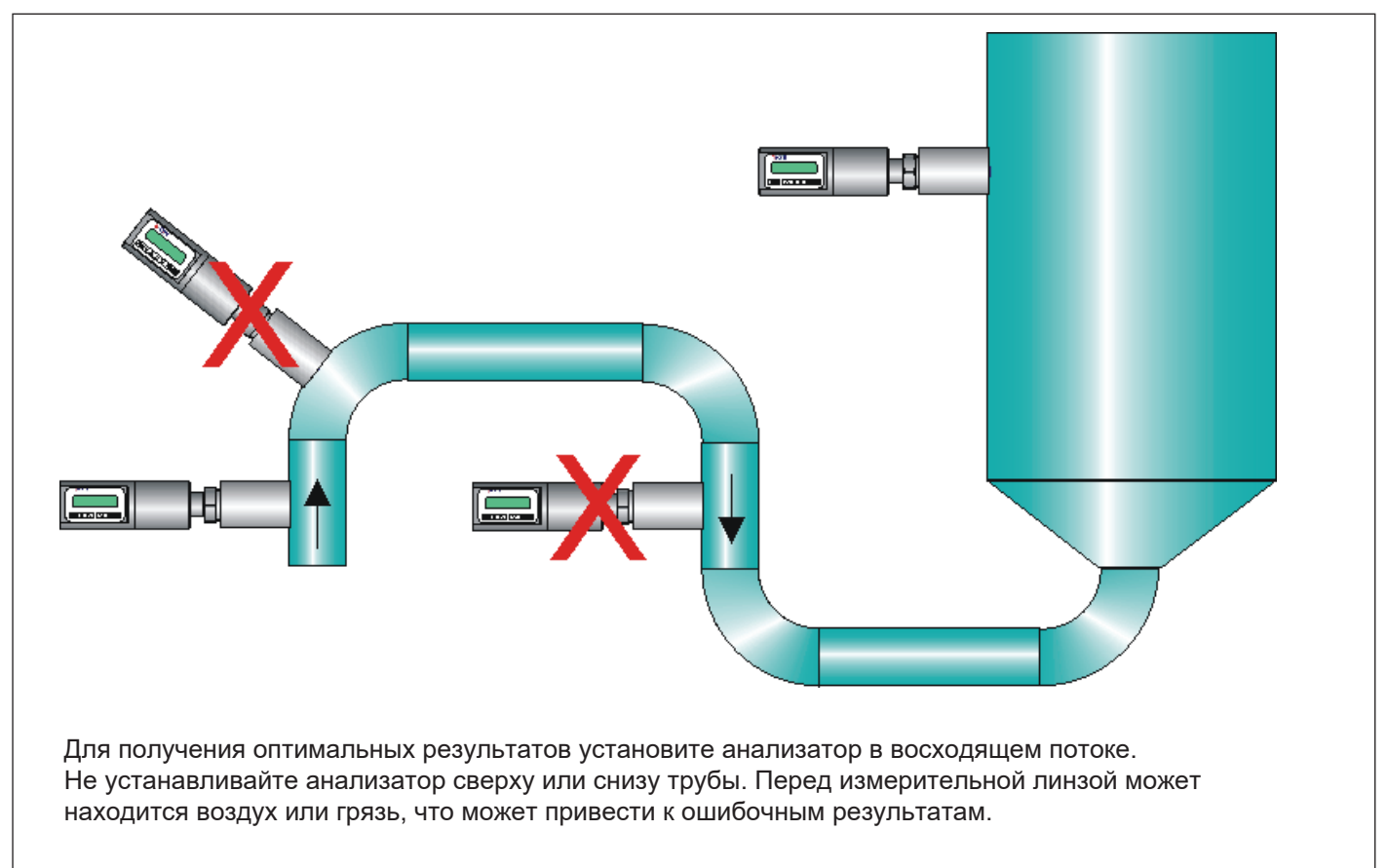

Рисунок 1-2 Основные монтажные позиции

# 1.1.1 Установка сварных технологических соединений.

#### Монтажное отверстие для муфты

• Сделайте отверстие Ø 45.5 мм (+0.5/-0.2 мм) в стенке резервуара или в трубе, как показано на рис. 1-5.

#### Приварка муфты

Настоящая инструкция относятся ко всем сварным соединениям; приварка стандартной муфты G1 описана в качестве примера.

• Поместите муфту в монтажное отверстие, как показано на рис. 1-6. Затем выполните приварку несколькими прогонами, чтобы избежать проблем с перекосом муфты и обеспечить герметичность.

Анализатор должен быть извлечён из муфты во время приварки. Вы можете использовать специальную заглушку М550405, показанную на рис.
1-7, чтобы закрыть муфту. Заглушка защищает уплотняющую поверхность муфты и позволяет запускать процесс без анализатора.

• Всегда рекомендуется использовать заглушку для сварки (М1050450) во время приварки муфты, чтобы предотвратить любые деформации уплотняющей поверхности из-за нагрева.

• Не подключайте заземление через корпус анализатора!

# 1.1.2 Установка анализатора в муфту Последовательность действий

• Убедитесь, что уплотняющая поверхность муфты чистая.

• Снимите оранжевую защитную заглушку с головки анализатора.

• Вставьте анализатор по прямой линии (Рис. 1-8) в муфту так, чтобы направляющая канавка на датчике совпала со стопорным штифтом на муфте.

Анализатор фиксируется в нужном положении, когда канавка и штифт совмещены, его вращение в муфте будет предотвращено.

#### При установке анализатора будьте осторожны, чтобы не повредить линзу о края муфты или о конец стопорного штифта!

• Зафиксируйте датчик, закрутив шестигранную гайку до упора. Затяжки рукой вполне достаточно для герметизации через уплотнение. Тем не менее мы рекомендуем окончательную затяжку с помощью инструмента, чтобы устранить влияние вибрации и других неблагоприятных факторов. Момент затяжки 60 ± 20 Нм.

Не используйте уплотнительную ленту и и прочее на резьбовом соединении!

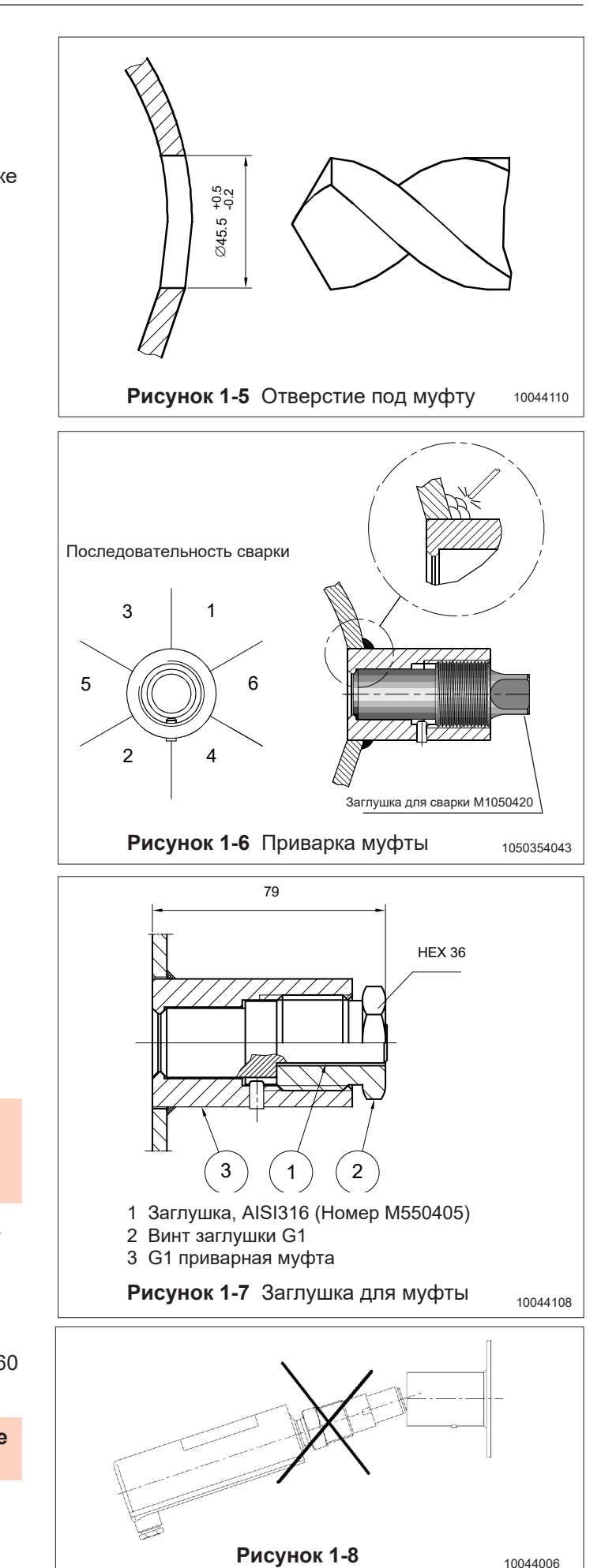

направлено вниз. Затем выполните сварку несколькими прогонами, чтобы избежать проблем с перекосом муфты и ее герметичностью. Внутренние сварочные швы должны быть очищены и отполированы с шершавостью Ra <0,8 • Анализатор должен быть вне муфты в процессе приварки. Можно использовать заглушку, показанную на рисунке, чтобы закрыть муфту. Заглушка защищает уплотняющую поверхность муфты и позволяет запускать процесс без анализатора. • Всегда рекомендуется использовать заглушку (M1050450) при сварке муфты, чтобы предотвратить искажения при нагреве. • Не проводите заземление через корпус анализатора!

#### Установка анализатора в муфту Последовательность действий

Приварка муфты

в нижней части этой страницы.

• Убедитесь, что уплотняющая поверхность муфты чистая.

• Снимите оранжевую защитную заглушку с головки анализатора.

• Вставьте анализатор по прямой линии (Рис. 1-8) в муфту так, чтобы направляющая канавка на датчике совпала со стопорным штифтом на муфте. Анализатор фиксируется в нужном положении, когда канавка и штифт совмещены, его вращение в муфте будет предотвращено.

# При установке анализатора будьте осторожны, чтобы не повредить линзу о края муфты или о конец стопорного штифта!

(2)

• Зафиксируйте датчик, закрутив шестигранную гайку до упора. Затяжки рукой вполне достаточно для герметизации через уплотнение. Тем не менее, мы рекомендуем окончательную затяжку с помощью инструмента, чтобы устранить влияние вибрации и других неблагоприятных факторов. Момент затяжки 60± 20 Hм. Не используйте уплотнительную ленту и и прочее на резьбовом соединении!

BC A V

#### Запасные части

| No. | Наименование части            | Заказной код | Примечания                                              |
|-----|-------------------------------|--------------|---------------------------------------------------------|
| 1   | О-уплотнение EPDM             | 80031720     | ЗА 18-03 Class II (Не используйте при жирности выше 8%) |
| 1   | O-уплотнение FPM (Viton®)     | 80011720     | 3A 18-03 Class I                                        |
| 2   | Наклейка                      | T1325215     |                                                         |
| 3   | Крышка разъемов DIN43650      | T1325003     |                                                         |
| 4   | Крышка разъемов М12           | T1325005     |                                                         |
| 5   | 38/G1" приварная муфта        | M1050577A    |                                                         |
| 5   | 45/G1" приварная муфта        | M548101A     |                                                         |
| 6   | Tuchenhagen / Varivent DN25   | M1050090A    |                                                         |
| 6   | Tuchenhagen / Varivent DN50   | M1050091A    |                                                         |
| 6   | Tuchenhagen / Varivent DN65,5 | M1050092A    |                                                         |
| 7   | Tri-Clamp 25/38 ISO2852       | M1050206A    |                                                         |
| 7   | Tri-Clamp 40/51 ISO2852       | M1050222A    |                                                         |
| 7   | Tri-Clamp 63.5 ISO2852        | M1050224A    |                                                         |
|     |                               |              |                                                         |

Все муфты, которые соответствуют 3-А стандартам, перечислены

1.1.3 Инструкции и запасные части, которые соответствуют 3-А стандартам

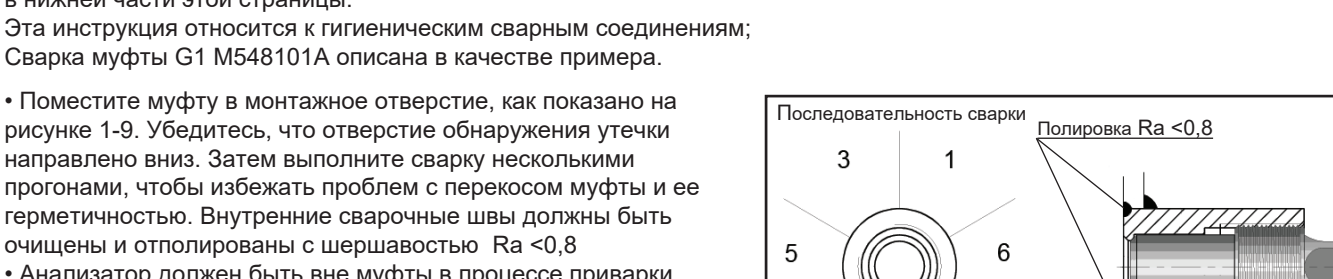

4

2

Рисунок 1-9

46 - 03

Заглушка для сварки М1050420

5

#### 1.1.4 Запасные части и муфты

|     | 2<br>Estron<br>Esc Trine | $\begin{array}{c}1\\5\\6\end{array}$ |
|-----|--------------------------|--------------------------------------|
| 4   |                          |                                      |
| (3) |                          |                                      |

| Номер | Наименование           | Код заказа |
|-------|------------------------|------------|
|       |                        |            |
| 1     | О-уплотнение(EPDM)     | 80031720   |
| 1     | О-уплотнение (FPM)     | 80011720   |
| 2     | Наклейка               | T1325215   |
| 3     | Разъем DIN43650        | T1325003   |
| 4     | Разъем М12             | T1325005   |
| 5     | Гигиеническая муфта G1 | M548101    |
| 6     | Tri-clamp 38           | M1325229   |
| 7     | Tri-clamp 38 ISO2852   | M1050206   |
| 7     | Tri-clamp 40 ISO2852   | M1050222   |
| 7     | Tri-clamp 51 ISO2852   | M1050223   |
| 7     | Tri-clamp 63.5 ISO2852 | M1050224   |
|       |                        |            |

Обратитесь к представителю Satron Instruments, если Вам необходимы другие присоединения или адаптеры.

# 1.1.5 Размеры и типы корпусов VOM

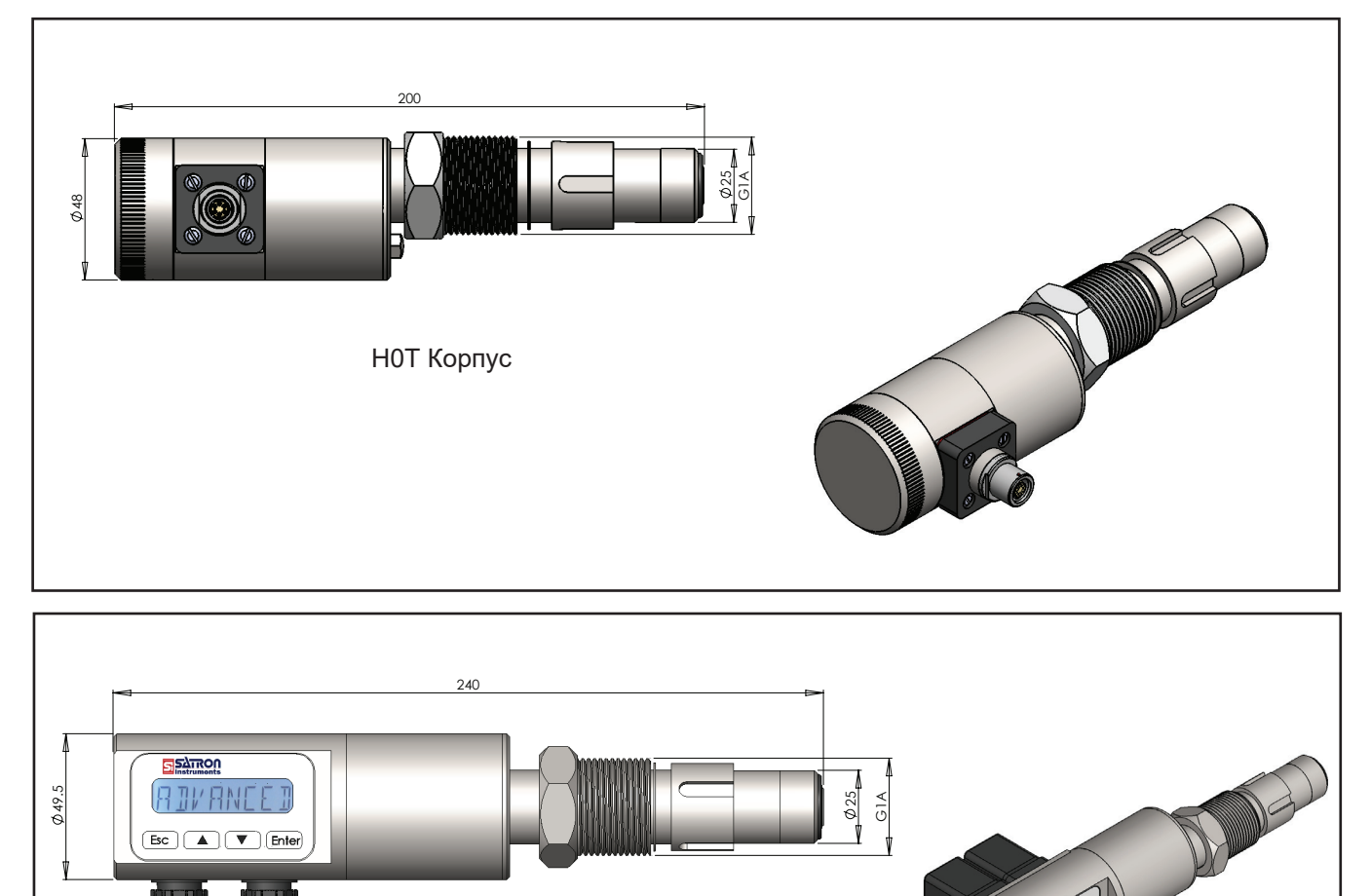

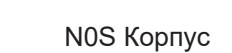

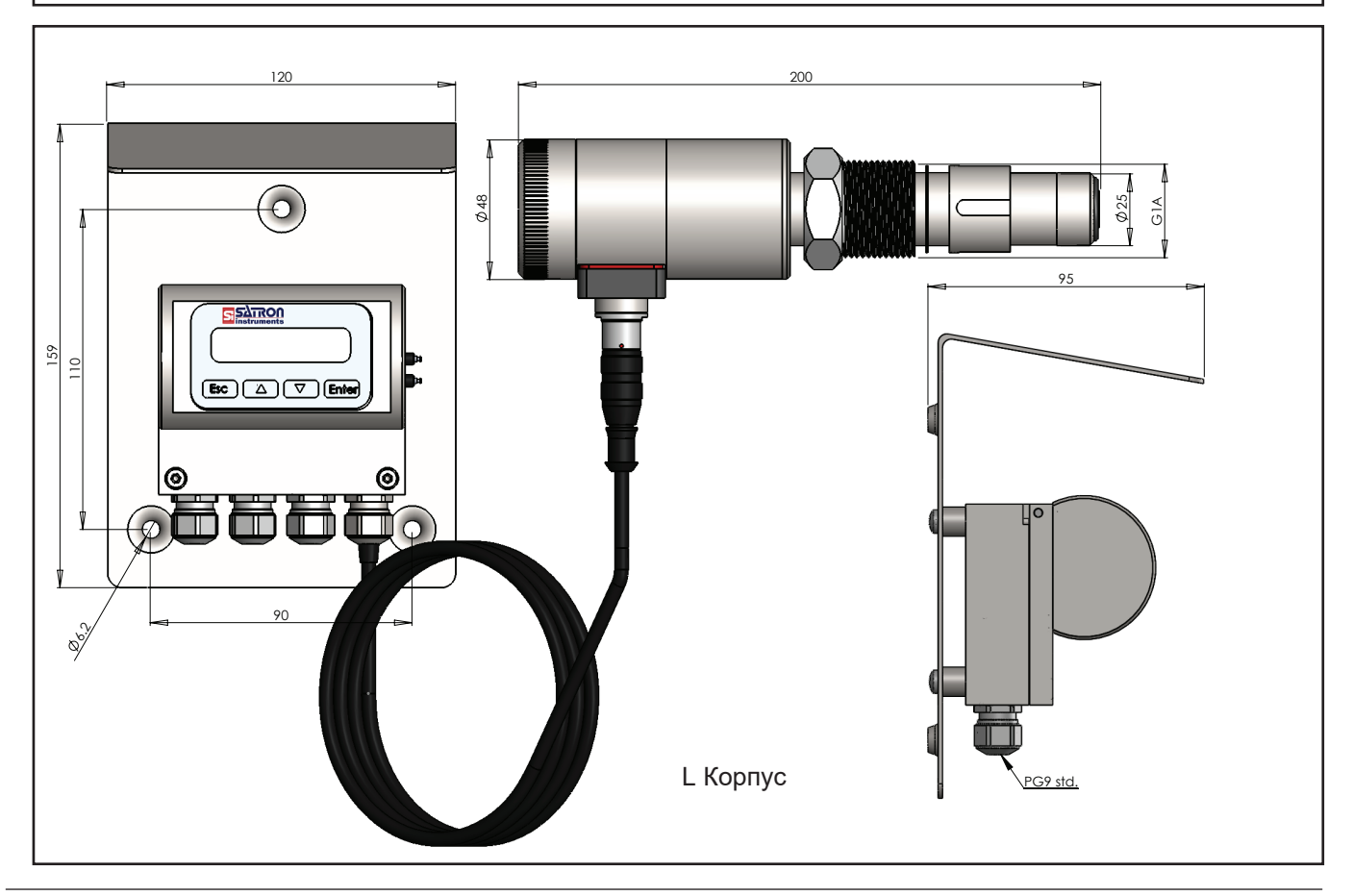

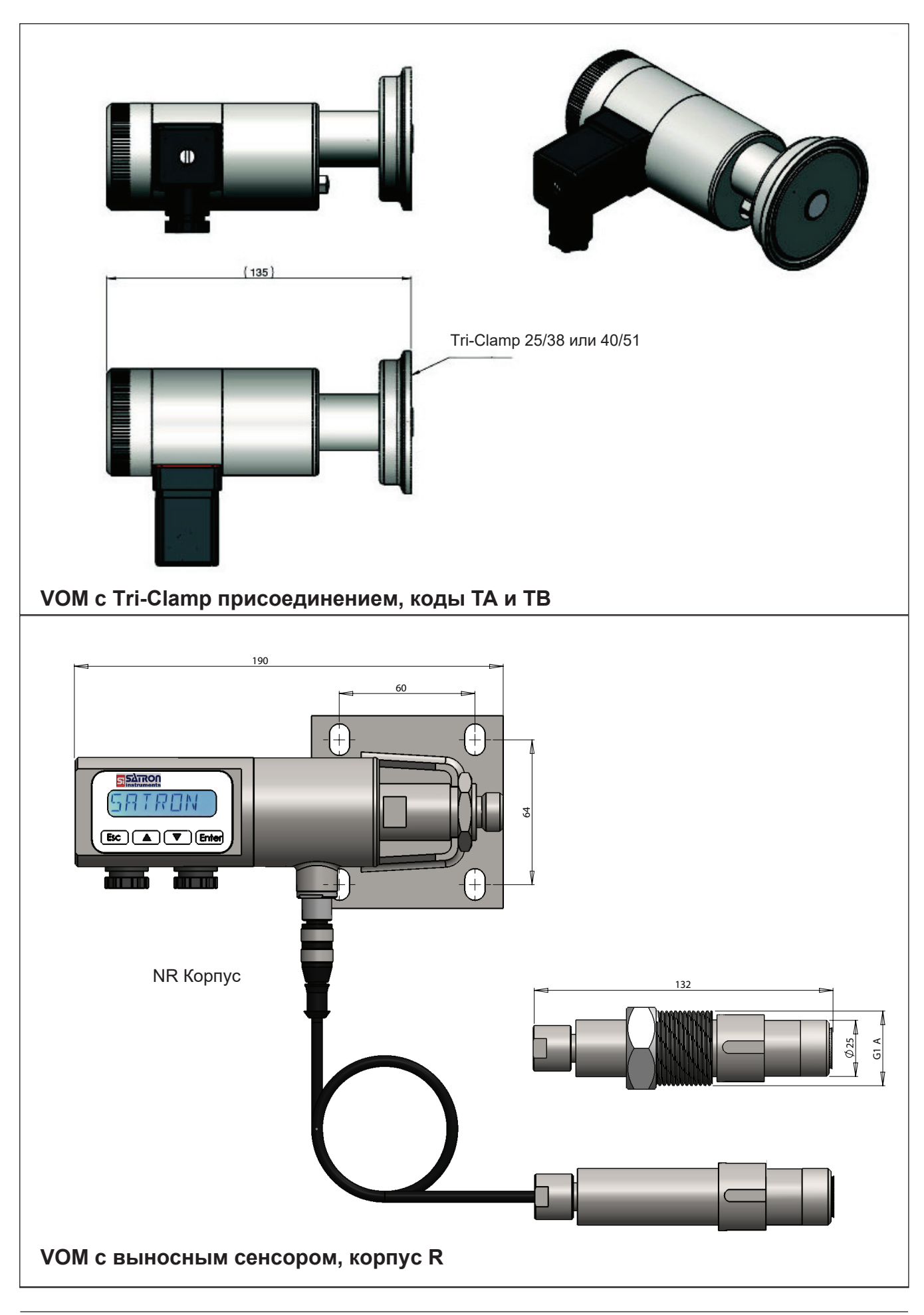

BA200AV Man.rev.5.ru 2019

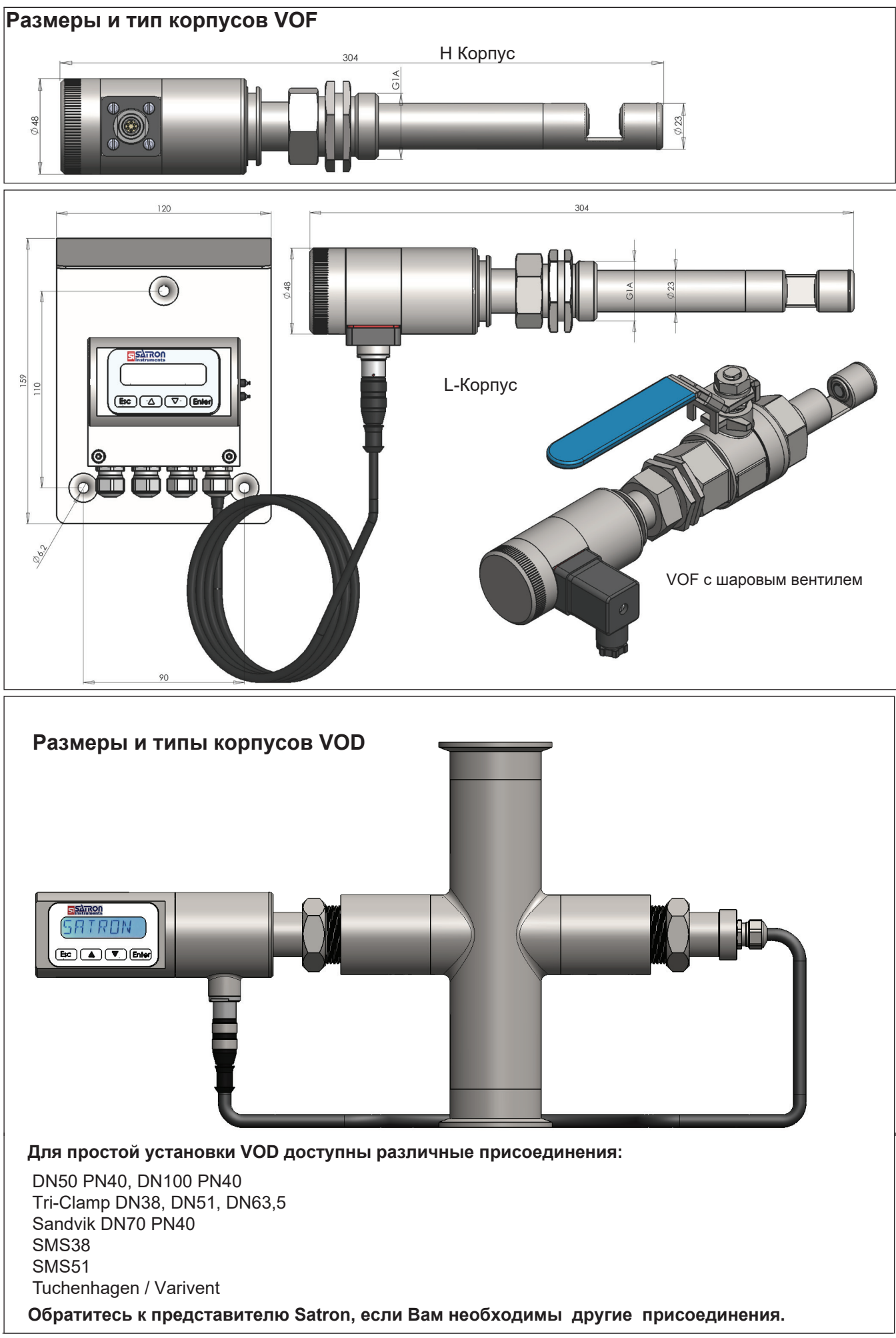

#### 1.2 Электрические соединения

Напряжение электропитания и нагрузка преобразователя согласно рисунку 1-16.

В качестве сигнального кабеля мы рекомендуем экранированную витую пару.

Сигнальный кабель не следует устанавливать вблизи высоковольтных кабелей, больших двигателей или преобразователей частоты.

Экран кабеля заземлен на стороне источника питания или в соответствии с рекомендациями производителя используемой системы управления.

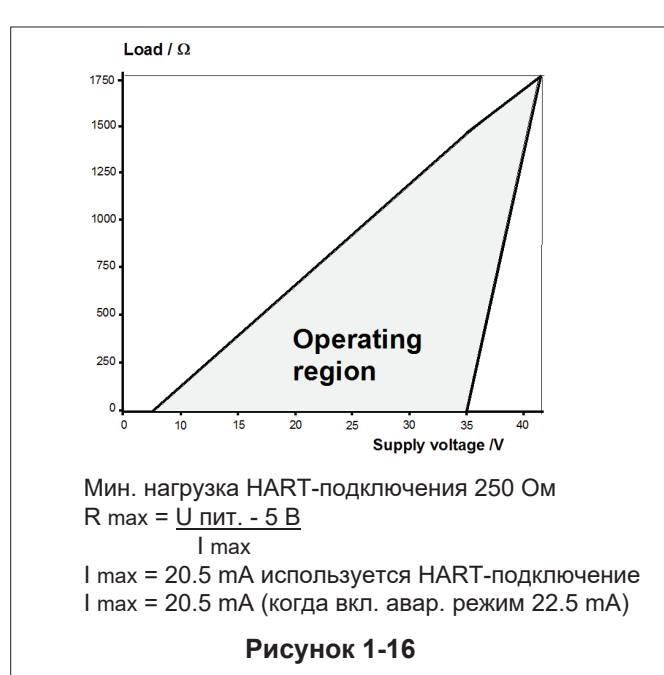

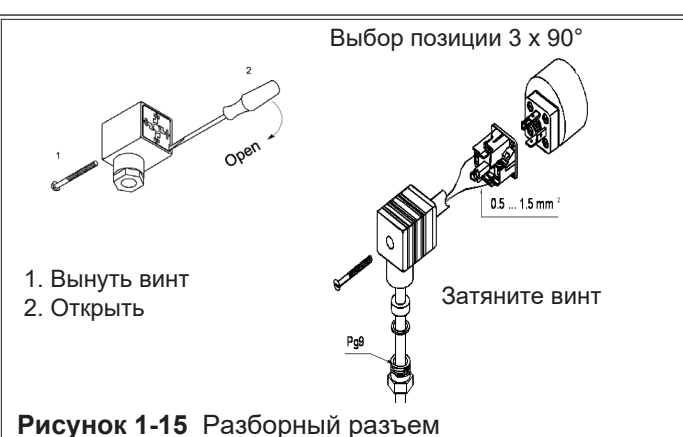

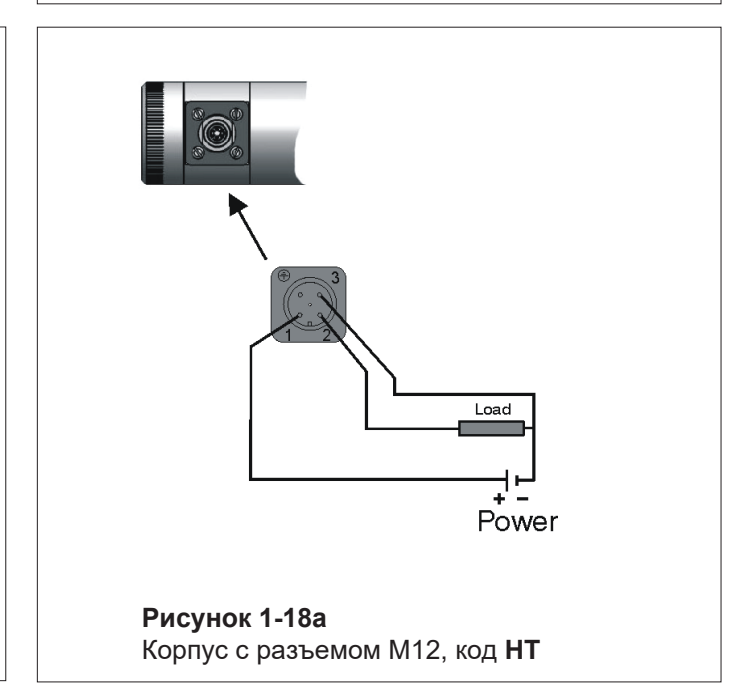

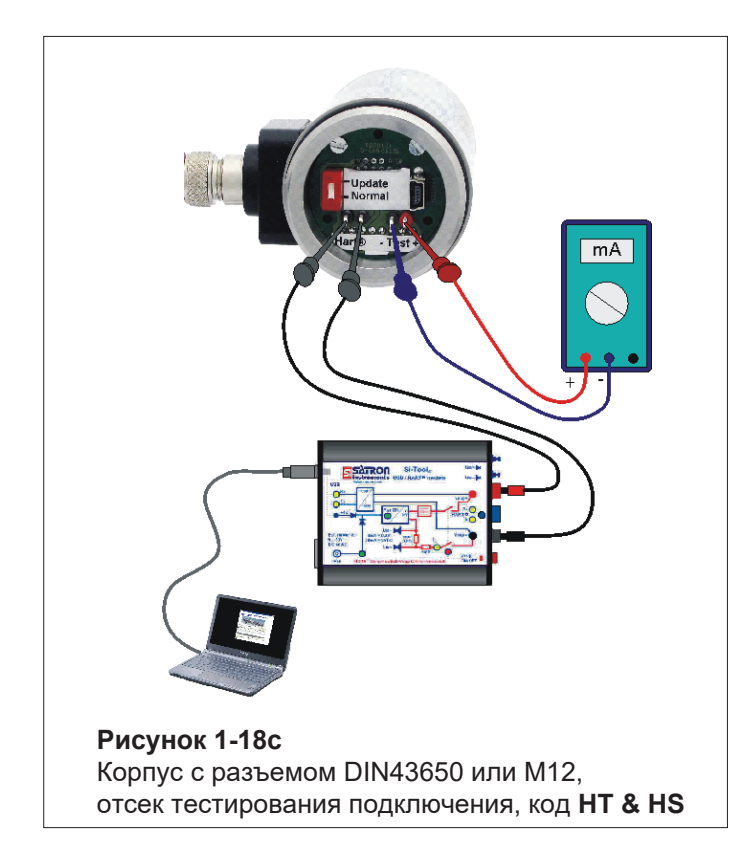

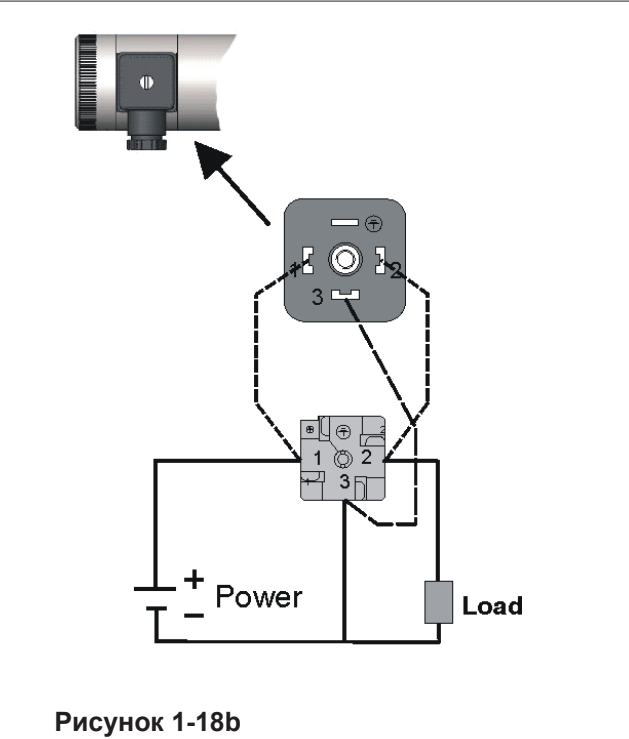

Корпус с разъемом DIN43650, код **HS** 

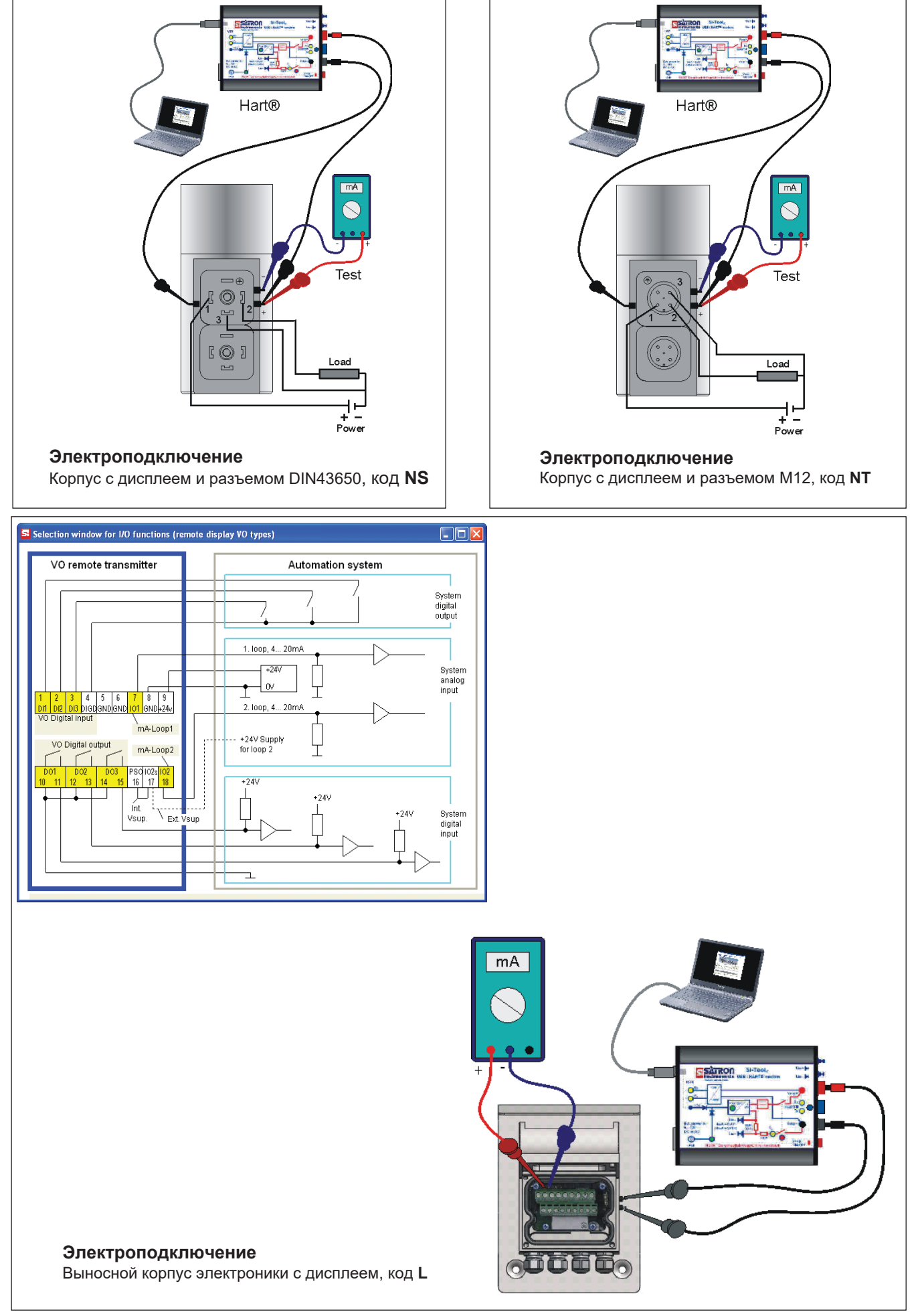

# 2. НАСТРОЙКА

#### 2.1 Настройка с помощью сервисного программного обеспечения VoAdvisor

Для доступа ко всем настройкам интеллектуального преобразователя VO мы рекомендуем использовать сервисную программу Satron-VoAdvisor. Satron Instruments Inc. может поставить Вам программу VoAdvisor и HART-модем.

|         | VoAdvisor - Configuration so                                | ftware for SATRON Optical transmitters                                       |
|---------|-------------------------------------------------------------|------------------------------------------------------------------------------|
|         |                                                             |                                                                              |
|         | Start HART<br>communication                                 | <ul> <li>Open Recorder file</li> <li>Recipe simulation</li> </ul>            |
| Status: |                                                             |                                                                              |
|         | Program settings User Info<br>Version: 146 Date: 2018-10-24 | Start SILogAdvisor Exit Windows XP / VISTA / Windows 7 / Windows 8 / Windows |
|         | Setup Package Version: SP119                                |                                                                              |

## 2.2 Настройка с помощью кнопок на дисплее

Дополнительная инструкция по структуре меню прилагается к данному руководству. См. Главу 3

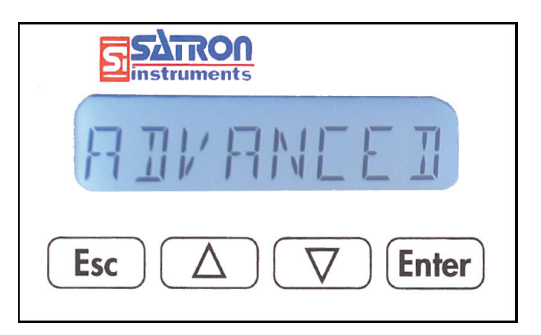

# Корпус с дисплеем, код N

Клавиши :

- **Esc** = Нажмите **Esc** чтобы вернуться назад к главному меню.
- = Используйте клавишу UP для перемещения вверх по текущему уровню меню
- - Используйте клавишу DOWN для перемещения вниз по текущему уровню меню или для уменьшения значения выбранного параметра.

Enter = Нажмите клавишу ENTER для перехода на уровень ниже в меню или чтобы подтвердить команду или значение параметра

#### 2.3 Настройка выносного дисплея VO

Выносной дисплей Satron VO может быть снабжен настенной коробкой, возможно проложить кабель длиной 20м между сенсорным блоком и дисплеем. Внутри дисплея находятся клеммы, к которым можно подключить до 3 двоичных входов, 3 релейных выхода и 2 аналоговых цепи.

Все вводы /выводы могут использоваться одновременно.

Сигнальный кабель между дисплейным блоком и сенсорным блоком не следует прокладывать вблизи высоковольтных кабелей, больших двигателей или преобразователей частоты.

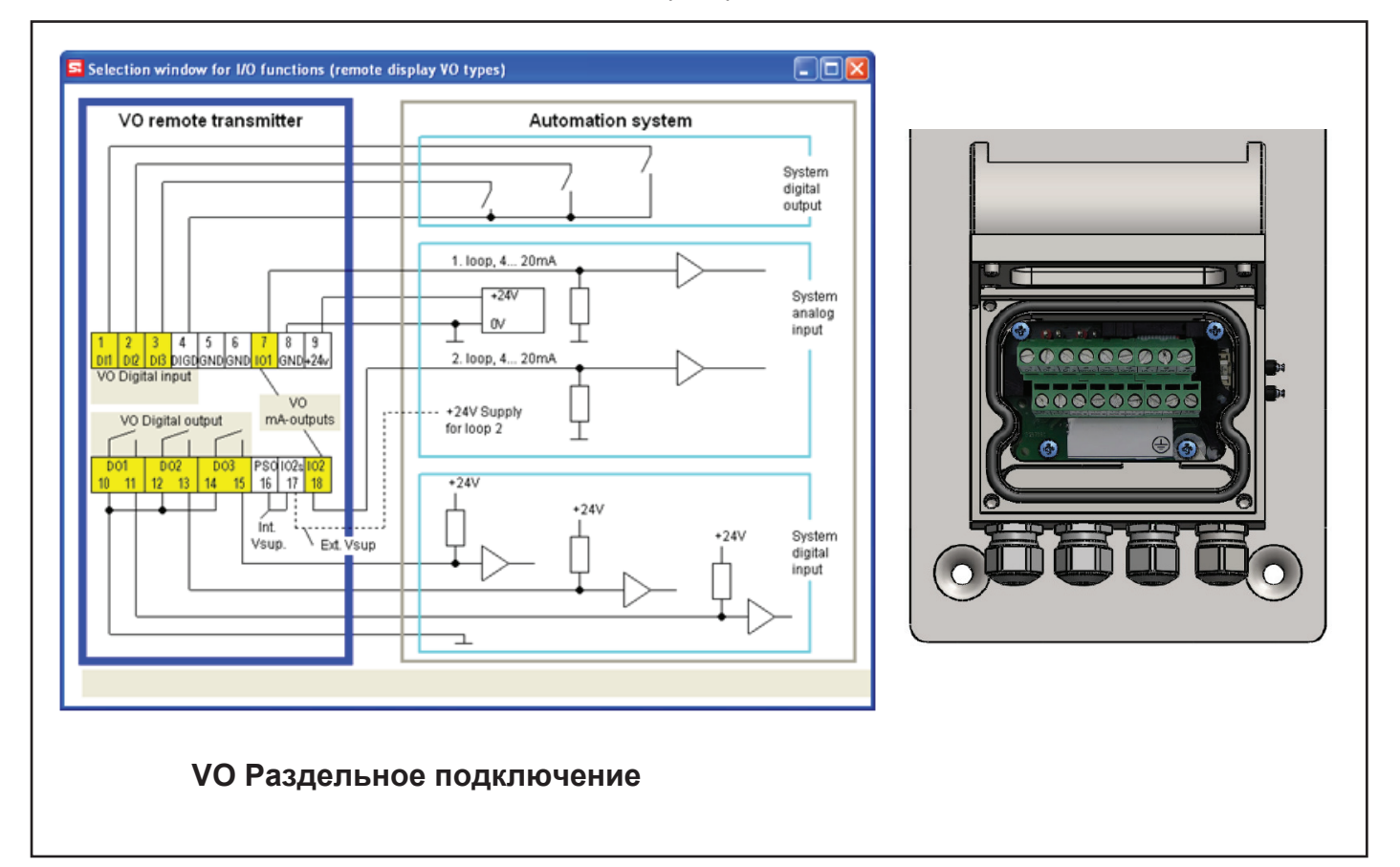

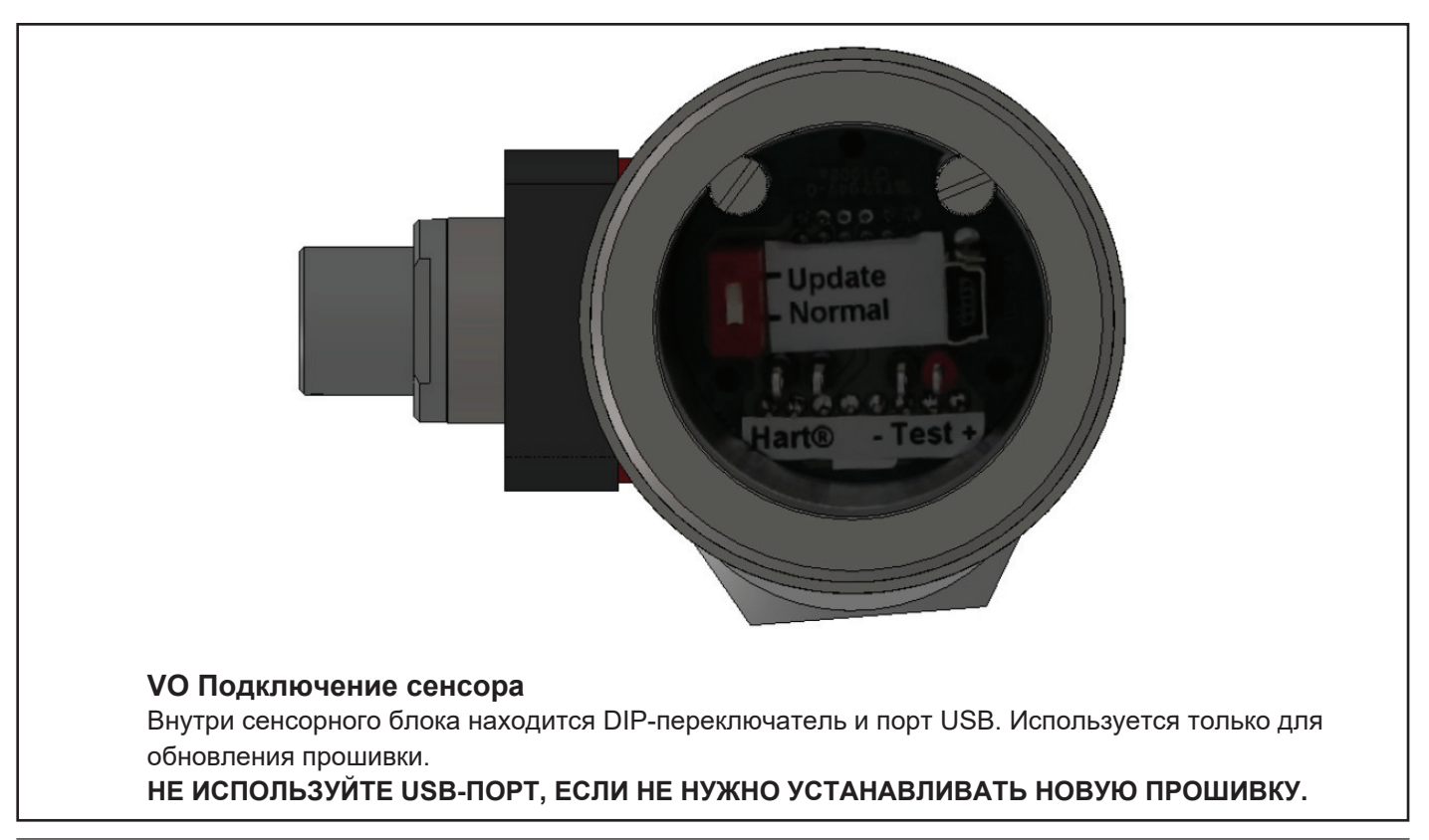

# 3. ПОЛЬЗОВАТЕЛЬСКОЕ МЕНЮ ПРИБОРА

| <b>SATRON</b><br>instruments                                      |  |  |
|-------------------------------------------------------------------|--|--|
| R IV ANCE I                                                       |  |  |
| $\boxed{Esc} \bigtriangleup \boxed{\bigtriangleup} \boxed{Enter}$ |  |  |

Пользовательский интерфейс для анализаторов серии VO, вариант корпуса N, состоит из дисплея и клавиш управления. Помимо прочего пользовательский интерфейс позволяет устанавливать переменные процесса в желаемых единицах измерения на дисплее и настраивать анализатор, например, установив нижнее и верхнее значения диапазона. Кроме того вы можете выполнять диагностические процедуры и просматривать информацию об устройстве через пользовательский интерфейс.

8-символьный жидкокристаллический дисплей (ЖКД) с подсветкой позволяет отображать информацию с помощью букв и цифр.

#### РАБОЧИЕ КЛАВИШИ:

С помощью клавиш со стрелками BBEPX / BHИ3, а также ENTER и ESC Вы можете перемещаться по меню. ENTER: Нажмите ENTER, чтобы перейти на более низкий уровень в меню или принять значение команды или параметра. BBEPX:

Используйте BBEPX для перемещения вверх по текущему уровню меню или для увеличения значения выбранного параметра.

BHU3:

Используйте ВНИЗ, чтобы перейти на текущий уровень меню или уменьшить значение выбранного параметра. ESCK

Нажмите ESC, чтобы вернуться б главному меню или отменить текущее действие.

#### 3.1 МЕНЮ ИЗМЕРЯЕМЫХ ЗНАЧЕНИЙ

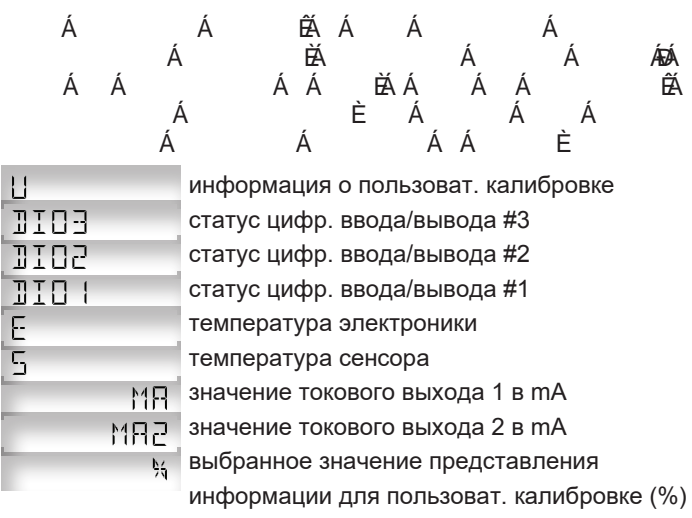

## 3.2 СТРУКТУРА МЕНЮ

В анализаторах VO, оснащенных дисплеем с версией прошивки O120601A или более поздней, меню разделено на «BASIC» и «FULL» структуры. Вы можете увидеть текущую версию прошивки во время запуска в течение 1 сек. Или перейдите к «INFO»>«VERSION»>«CPU FW» в меню «FULL» Для быстрой калибровки по двум точкам, проверки состояния датчика, аварийных сигналов или настройки демпфирования измерения, используйте структуру меню «BASIC». Для более сложных настроек, таких как язык, конфигурация ввода / вывода, изменение рецепта, необходимо использовать структуру меню «FULL».

# 4. НАСТРОЙКИ С ДИСПЛЕЯ

## 4.1. НАСТРОЙКИ В МЕНЮ «BASIC»

Для входа в структуру меню «BASIC»: Кратковременно нажмите **9G7** и три подменю станут доступными.

# "CALIB" [RLI]

Это основной режим калибровки. Здесь точки 4мА и 20мА могут быть изменены. Результатом всегда является линейная калибровка по двум точкам. Вы можете изменить обе точки 4 мА и 2€ А́мА или только одну из них. Анализатор необходимо обучить на новую калибровку, поместив его в соответствующую жидкость перед линзой. Подтвердите нажатием **9 bH**/f.

"# '('MA?" \* 닉 M뮤フ

Теперь анализатор запрашивает значение 4ÅA. Поместите анализатор в соответствующую жидкость, подождите 5 секунд и нажмите ввод.

#### "# 20'MA?" \* 20 MA7

Нажатием **9 G7** значение останется неизменным, что позволит, например, изменить только 4мА или только 20мА. Нажатием **9 G7** для каждого значения процедура калибровки будет полностью отменена.

#### "DIAGNOST" DIAGNOST

(see 4.2.5 for more information) STATUS LOOPTEST TRB TRIM ST TRIM LOOP CAL I/O TEST HARDWARE

"DAMPING"

" JAMPING

Постоянная времени в секундах для демпфирования выхода. Диапазон составляет от 0,000с до 60 с. Установите значение с помощью кнопок **BBEPX / BHИЗ** и подтвердите его нажатием **ENTER** или **ESC**, если Вы не хотите изменить значение.

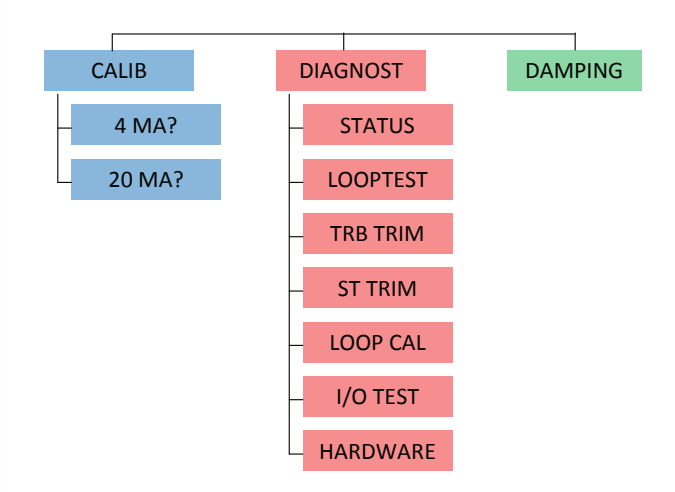

# 4.2 НАСТРОЙКИ В МЕНЮ «FULL»

Под полным меню находятся 6 подменю: Конфигурация системы, Конфигурация измерений, Конфигурация выходов, Информация, Диагностика и Продвинутый. Для входа в эти подменю нажмите **ESC** на 3 секунды. Смотрите страницу 18.

#### **4.2.1 КОНФИГУРАЦИЯ СИСТЕМЫ: БYSTEONE**

(настройка параметров влияющих на систему, такие как язык и дата.)\_\_\_\_

# TAG: THG

Код тега. Вы можете вводить произвольный текст по одному символу за раз. Когда вы выбираете эту опцию с помощью ENTER, курсор будет слева. Выберите символы с помощью ENTER (справа) и ESC (слева). Вы можете просматривать выбираемые символы по одному символу за раз с помощью кнопок BBEPX / BHИЗ, пока не будет найден нужный символ. Когда курсор находится на правом краю, Вы можете вернуться в меню SYSTCONF, либо принять новый код тега с помощью ENTER, либо нажав клавишу ESC для выхода без изменения кода тега, когда Вас попросят принять Вашу запись. Апостроф указывает положение курсора, однако, в этот момент курсор исчезнет. Помимо букв и цифр доступно множество специальных символов.

#### FACTORY: FACTORY

Восстановление заводских настроек. После входа в это меню Вы получите предупреждение о том, что текущая конфигурация системы будет потеряна после этого действия. Для отмены процедуры нажмите **ESC**.

# PASSWORD: PASSWORD

Из этого меню Вы можете установить пароль (0... 999) для изменения настроек анализатора.

Если активирован пароль, то Вы не сможете изменить какие-либо параметры или установить другие параметры на анализаторе, если не введете правильный пароль. Вход по паролю не активирован, когда установлен **ПАРОЛЬ** 000. Вводится ПАРОЛЬ так же, как и ТАС. **ПАРОЛЬ** будет активирован когда вы введете значение от 1 до 999. Если Вы забыли пароль, то обратитесь к Satron Instruments Inc.

# DISPLAY: JISPLAY

В этом меню можно настроить отображение информации на дисплее.

**BACKLGHT:** Выбрать интенсивность подсветки:

**OFF, LOW, MEDIUM** и **HIGH.** (выкл., низкая, средн. и высокая) **ANGLE:** Позволяет выбрать угол текста.

**NORMAL:** Слева направо.

**ROTATED:** Поворачивает текст на 180 градусов от NORMAL.

#### HART: HART

Выберите эту функцию с помощью кнопок ВВЕРХ/ВНИЗ. В меню 1-3 выбирается содержимое пакета сообщения. Можно просмотреть доступные варианты с помощью кнопок [↑ ↓]. Доступные Варианты:

В меню 1 (PV): Преобразователь отправляет измеренное значение PV в систему.

В меню 2 (PERCEN%): Преобразователь отправляет мастеру значение переменной процесса в процентах от указанного диапазона измерения.

В меню 3 (PVS / CURR): Преобразователь отправляет все переменные процесса и текущее значение сигнала.

В меню 5 (POLL ADR): Выберите адрес передатчика Hart®. Адрес может быть установлен в диапазоне от 0 до 15. Адрес 0 определяет токовую петлю, и в этом случае передатчик будет работать по двухпроводной схеме.

Процедура такая же, как описано выше.

В меню 6 (BURST ON/OFF): Активация режима Burst mode. Сначала определите отправляемые преобразователем переменные процесса из меню 1-3.

Процедура такая же, как описано выше.

# DATE: DATE

Из этого меню Вы можете установить дату ДД.ММ.ГГГГ. Вводится ДАТА так же, как ТАС. Календарный год может быть выбран между 1900 и 2155. Эта дата может быть, например, датой последней калибровки.

# LANGUAGE: LANGUAGE

Выберите язык отображения на дисплее: ФИНСКИЙ, АНГЛИЙСКИЙ, ШВЕДСКИЙ, НЕМЕЦКИЙ, ГОЛЛАНДСКИЙ, ФРАНЦУЗКИЙ.

# 4.2.2 MEASCONF: MERSEONE

(настройка параметров, которые влияют на измерение)

#### DAMPING: JAMPING

Постоянная времени в секундах для демпфирования выхода. Диапазон настройки от 0,000 до 60 с. Установите значение с помощью кнопок BBEPX / BHИЗ и подтвердите его нажатием ENTER или ESC, если не хотите изменить значение.

#### AVERAGE: RVERAGE

Постоянная времени в Гц для усреднения выхода. Диапазон настройки от 1 Гц до 50 Гц. Установите значение с помощью кнопок ВВЕРХ / ВНИЗ и подтвердите его нажатием ENTER или ESC, если не хотите изменить значение.

#### UNIT: UNIT

Здесь выбирается единица измерения для индикации на дисплее.

FNU, FTU, NTU, %, мг/л\*, ppm\*

\* доступно только в СОД моделях.

LED CURR: настраивается максимальный ток, который подается на светодиод, в процентах.

## 4.2.3 I/O CONF: I/O EONF

(настройка параметров которые влияют на реле INPUT и OUTPUT).

Satron настоятельно рекомендует использовать ПО VoAdvisor для изменения этих настроек!

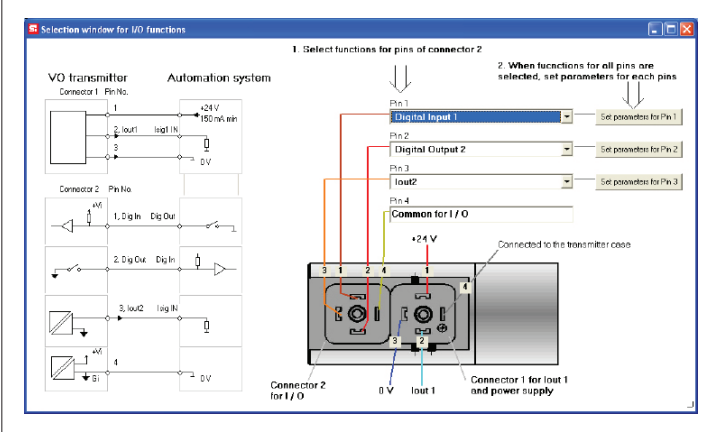

Окно конфигурации ввода/вывода VoAdvisor

# I/O 1: I ∕ □

Меню настроек для ввода / вывода PIN # 1.

# τγρε: ΤΥΡΕ

#### Выбор функции.

При выборе «NONE» функция будет отключена. Чтобы использовать в качестве цифрового входа, выбрать DIN1. Для цифрового выхода выбрать DOUT1.

#### OF TIMER: OF TIMER

Таймер перегрузки ограничивает время, в течение которого цифровой выход может быть непрерывно включен. Время можно задать в диапазоне 1...60000 с. По умолчанию таймер перегрузки не используется.

Примечание: таймер перегрузки не работает, если цифровой выход перекрывается функцией HOLD, и при выполнении теста ввода-вывода в меню DIAGNOST или с помощью HART CPU Control / DOOverride.

#### OF DELAY: DF DELAY

Задержка выключения используется для задержки переключения цифрового выхода из состояния ВКЛ > ВЫКЛ. Время задается в диапазоне 0...300 с. По умолчанию задержка не используется.

#### ON DELAY: ON DELAY

Задержка включения используется для задержки переключения цифрового выхода из состояния ВЫКЛ > ВКЛ. Время задается в диапазоне 0...300 с. По умолчанию задержка не используется.

#### DEADBAND: 168138N1

Выбор зоны нечувствительности. В этой области состояние выхода не изменится, чтобы предотвратить быстрое переключение ВКЛ / ВЫКЛ. По умолчанию зона равна 0.

#### LO VALUE: LO VALUE

Нижнее предельное значение для изменения состояния цифрового выхода.

#### HIVALUE: HI VALUE

Верхнее предельное значение для изменения состояния цифрового выхода.

#### SWITCH: SWITCH

Изменение направления перехода состояния цифрового выхода.

#### SOURCE: SOURCE

Выбор источника для которого цифровой выход изменит свое состояние.

PV - значение процесса, выбранное пользователем. (значение, которое находится за «U» на дисплее). MA - первая токовая петля

ST - датчик температуры, расположенный в 5 мм позади оптической линзы

RANGE-% - показывает значение от 0 до 100%, соответствующее выходному сигналу 4...20 мА.

#### FUNCTION: FUNCTION

HI LIMIT - цифровой выход изменит свое состояние в зависимости от значения HI VALUE.

LO LIMIT - цифровой выход изменит свое состояние в зависимости от значения LO VALUE.

HILO LIMIT - цифровой выход изменит свое состояние в зависимости от значений HI и LO VALUE.

ERROR AL - цифровой выход изменит свое состояние при возникновении ошибки.

WARNG AL - цифровой выход изменит свое состояние при появлении предупреждения.

ERWNG AL - цифровой выход изменит свое состояние при возникновении ошибки и / или предупреждения.

HOLD - когда цифровой вход включен, весь блок будет удерживаться до тех пор пока вход не будет выключен. NONE - нет функции.

#### I/O 2: I / 🛛 2

# Меню настроек для ввода / вывода PIN # 2.

#### TYPE: TYPE

При выборе «NONE» функция будет отключена. Чтобы использовать в качестве цифрового входа, выбрать DIN2. Для цифрового выхода выбрать DOUT2. При использовании второй токовой петли с внешним источником питания, выбрать IO2EXT.

#### OF TIMER: OF TIMER

Таймер перегрузки ограничивает время, в течение которого цифровой выход может быть непрерывно включен. Время можно задать в диапазоне 1...60000 с. По умолчанию таймер перегрузки не используется.

Примечание: таймер перегрузки не работает, если цифровой выход перекрывается функцией HOLD, и при выполнении теста ввода-вывода в меню DIAGNOST или с помощью HART CPU Control / DOOverride.

#### OF DELAY: OF JELAY

Задержка выключения используется для задержки переключения цифрового выхода из состояния ВКЛ > ВЫКЛ. Время задается в диапазоне 0...300 с. По умолчанию задержка не используется.

#### ON DELAY: ON DELAY

Задержка включения используется для задержки переключения цифрового выхода из состояния ВЫКЛ > ВКЛ. Время задается в диапазоне 0...300 с. По умолчанию задержка не используется.

#### DEADBAND: 168138N1

Выбор зоны нечувствительности. В этой области состояние выхода не изменится, чтобы предотвратить быстрое переключение ВКЛ / ВЫКЛ. По умолчанию зона равна 0.

# LO VALUE: LO VALUE

Нижнее предельное значение для изменения состояния цифрового выхода.

# HIVALUE: HI VALUE

Верхнее предельное значение для изменения состояния цифрового выхода.

# SWITCH: <u>SWITCH</u>

Изменение направления перехода состояния цифрового выхода.

#### SOURCE: SOURCE

Выбор источника для которого цифровой выход изменит свое состояние.

PV - значение процесса, выбранное пользователем. (значение, которое находится за «U» на дисплее). MA - первая токовая петля

ST - датчик температуры, расположенный в 5 мм позади оптической линзы

RANGE-% - показывает значение от 0 до 100%, соответствующее выходному сигналу 4...20 мА.

#### FUNCTION: FUNETION

HI LIMIT - цифровой выход изменит свое состояние в зависимости от значения HI VALUE.

LO LIMIT - цифровой выход изменит свое состояние в зависимости от значения LO VALUE.

HILO LIMIT - цифровой выход изменит свое состояние в зависимости от значений HI и LO VALUE.

ERROR AL - цифровой выход изменит свое состояние при возникновении ошибки.

WARNG AL - цифровой выход изменит свое состояние при появлении предупреждения.

ERWNG AL - цифровой выход изменит свое состояние при возникновении ошибки и / или предупреждения. HOLD - когда цифровой вход включен, весь блок будет удерживаться до тех пор пока вход не будет выключен. NONE - нет функции.

#### I/O 3: I/O 3

Меню настроек для ввода / вывода PIN # 3. **ТҮРЕ:** ТҮРЕ

При выборе «NONE» функция будет отключена. Чтобы использовать в качестве цифрового входа, выбрать DIN3. Для цифрового выхода выбрать DOUT3. Для включения второй токовой петли выбрать IO2.

#### OF TIMER: OF TIMER

Таймер перегрузки ограничивает время, в течение которого цифровой выход может быть непрерывно включен. Время можно задать в диапазоне 1...60000 с. По умолчанию таймер перегрузки не используется.

Примечание: таймер перегрузки не работает, если цифровой выход перекрывается функцией HOLD, и при выполнении теста ввода-вывода в меню DIAGNOST или с помощью HART CPU Control / DOOverride.

#### OF DELAY: OF DELAY

Задержка выключения используется для задержки переключения цифрового выхода из состояния ВКЛ > ВЫКЛ. Время задается в диапазоне 0...300 с. По умолчанию задержка не используется.

#### ON DELAY: ON DELAY

Задержка включения используется для задержки переключения цифрового выхода из состояния ВЫКЛ > ВКЛ. Время задается в диапазоне 0...300 с. По умолчанию задержка не используется.

#### DEADBAND: ][A]]AN]

Выбор зоны нечувствительности. В этой области состояние выхода не изменится, чтобы предотвратить быстрое переключение ВКЛ / ВЫКЛ. По умолчанию зона равна 0.

#### LO VALUE: LO VALUE

Нижнее предельное значение для изменения состояния цифрового выхода.

#### HIVALUE: HI VALUE

Верхнее предельное значение для изменения состояния цифрового выхода.

#### SWITCH: SWITCH

Изменение направления перехода состояния цифрового выхода.

#### SOURCE: SOURCE

Выбор источника для которого цифровой выход изменит свое состояние.

PV - значение процесса, выбранное пользователем. (значение, которое находится за «U» на дисплее).

МА - первая токовая петля

ST - датчик температуры, расположенный в 5 мм позади оптической линзы

RANGE-% - показывает значение от 0 до 100%, соответствующее выходному сигналу 4...20 мА.

#### FUNCTION: FUNCTION

HI LIMIT - цифровой выход изменит свое состояние в зависимости от значения HI VALUE.

LO LIMIT - цифровой выход изменит свое состояние в зависимости от значения LO VALUE.

HILO LIMIT - цифровой выход изменит свое состояние в зависимости от значений HI и LO VALUE.

ERROR AL - цифровой выход изменит свое состояние при возникновении ошибки.

WARNG AL - цифровой выход изменит свое состояние при появлении предупреждения.

ERWNG AL - цифровой выход изменит свое состояние при возникновении ошибки и / или предупреждения.

HOLD - когда цифровой вход включен, весь блок будет удерживаться до тех пор пока вход не будет выключен. NONE - нет функции.

## 4.2.4. OUTPEONE: DUTPEONE

(настройка параметров, которые влияют на выходной сигнал). Изменение рецепта и новые калибровки.

#### RECIPE: RECIPE

В анализаторе можно сохранить до 4 разных рецептов. Базовая заводская калибровка хранится в рецепте 1. Для выполнения новой калибровки рекомендуется использовать другой рецепт.

#### LIN FUNC: LIN FUNE

Выбор функции между USER или LINEAR.

LINEAR - это стандартная линейная функция, (LRV & URV) использующая нижнее и верхнее значения диапазона. Эта передаточная функция используется для масштабирования мА, она НЕ меняет значение процесса PV. Таблица пользовательских точек не используется. USER - является передаточной функцией по умолчанию, в которой значение PV процесса может быть изменено с использованием 2...16 точек калибровки.

# USER.PNTS: USERPNTS

С функцией LIN FUNC выбранной как USER, количество точек задается с помощью счетчика.

POINT.CNT Счетчик для выбора количества точек калибровки 1...16.

ТОЧКА 1...16 Выбором SAMPLE для соответствующей точки начнется измерение в реальном времени, и когда пользователь нажмет «ENTER», то прибор усреднит измеренное значение и сохранит его для текущей точки. Первая точка калибровки соответствует значению 4 мА, а последняя точка значению 20 мА выходного сигнала. Используя функцию редактирования, пользователь может изменить получаемые данные.

Обратитесь к главе 5.1 за подробной информацией о том, как выполнить полную повторную калибровку.

#### USER MODE: USERMODE

Выбор метода интерполяции между точками.

- INTERPL выбор линейной интерполяции.
- SPLINE выбор сплайн интерполяции.

# 4.2.4. INFO: INFO

MANUFACTURER: MANUFETR

Производитель. (SATRON) Нельзя изменить.

# OPERATION TIME: OP TIME

Время работы прибора сохраняется с интервалом в 1 час. Когда значение счетчика менее 100 часов, время работы сохраняется с интервалом в 1 мин. Значение счетчика времени работы на дисплее:

ЧЧ : ММ : СС, когда значение счетчика менее 100 часов. ЧЧЧЧ : ММ, когда значение счетчика менее 100000 часов. ЧЧЧЧЧЧЧЧ, когда значение счетчика более 100000 часов.

SERIAL NUMBER: 5ER NUM Серийный номер. Нельзя изменить.

ASSEMBLY NUM: R55M NUM

Номер сборки прибора. Нажмите ENTER, чтобы войти в этот раздел или нажмите ESC для выхода. Например, номер сборки 1901 показывает, что прибор был изготовлен на 01 неделе 2019 года.

#### VERSION: VERSION

Номера версий электроники и программного обеспечения прибора. Нажмите ENTER, чтобы войти в этот раздел или нажмите ESC для выхода. С помощью клавиш BBEPX / BHИЗ можно посмотреть номера редакции: CPU HW, CPU SW, ADC HW, ADC SW или MAN REV (ручная версия) или идентификатор процессора из этого подменю.

ΠEΙ/ TYPE **DEVICE TYPE:** 

Код продукта. Нельзя изменить.

# DIAGNOST

Это подменю позволяет исследовать внутренние ошибки и неисправности прибора, настроить прибор на выдачу фиксированного тока и откалибровать передатчик.

# STATUS: STATUS

4.2.5. DIAGNOSTICS:

Здесь можно смотреть и сбрасывать накопленные ошибки по одной. Текст ОК будет отображаться, если нет ошибок. Возможные сообщения об ошибках (аварийный сигнал означает серьезную ошибку, ошибка также переводит выходной сигнал в состояние ошибки и заставляет дисплей мигать).

# LOOPTEST: LOOPTEST

Прибор может быть настроен на выдачу фиксированного токового сигнала для проверки токового выхода (мА). Первое нажатие ENTER выключит прибор из нормального режима (AUTO OFF), второе нажатие ENTER установит на выходе 4 мА, а третье нажатие ENTER на выход 20 мА. Следующее нажатие ENTER даст на выходе 12 мА, которое можно изменить по желанию с помощью кнопок ВВЕРХ / ВНИЗ. Последнее нажатие ENTER вернет прибор в нормальный режим (AUTO ON).

Цель этого теста - проверить точность токового выхода прибора с помощью эталонного измерителя.

# LOOPCALIBRATION: LOOPCAL

Здесь вы можете откалибровать текущий токовый сигнал выдаваемый прибором.

Первое нажатие ENTER выключит прибор из нормального режима (AUTO OFF). При следующем нажатии ENTER прибор выдаст сигнал равный 4 мА. Используйте клавиши ВВЕРХ / ВНИЗ чтобы изменить это значение в соответствии с показаниями эталонного измерителя. Затем нажмите ENTER для установки выходного сигнала 20 мА, который также необходимо установить в соответствии с эталонным измерителем.

Нажмите ENTER чтобы принять новые установки. Примечание: используйте достаточно точный эталонный измеритель.

#### SENSOR TEMPERATURE TRIM:

57 TRIM

Датчик температуры. В этом пункте меню можно откалибровать датчик температуры, который находится в измерительной части анализатора (максимум на 10 °С.).

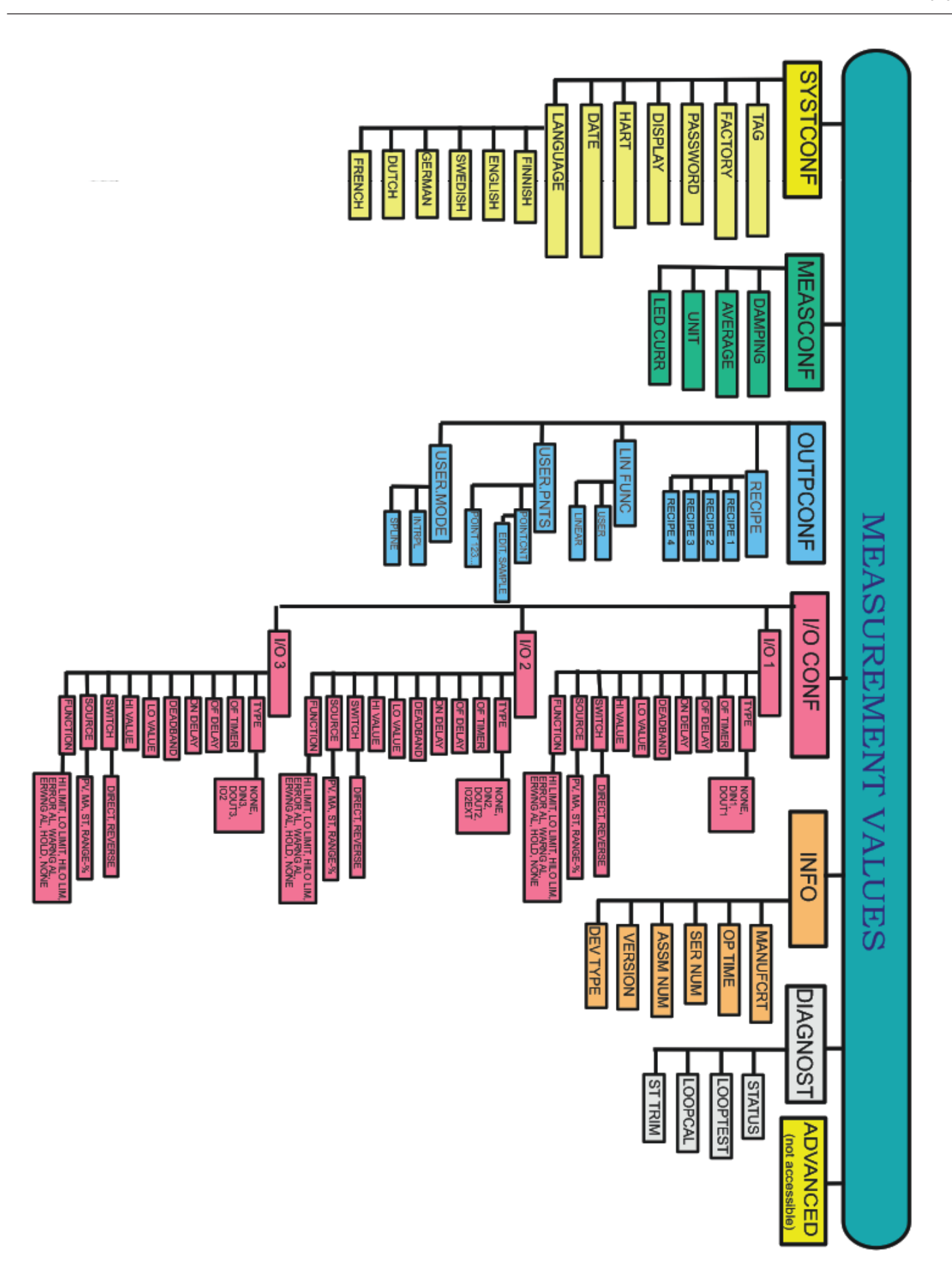

BA200AV Man.rev.5.ru 2019

# 5. КАЛИБРОВКА

Анализатор серии VO поставляется со стандартной заводской калибровкой.

Возможно задать до 4 различных калибровок, называемых рецептами 1, 2, 3 и 4. Стандартно заводская калибровка хранится в рецепте 1. Рецепты можно переименовывать, а также включать с помощью бинарных входов. Для изменения калибровки Satron рекомендует использовать программное обеспечение «VoAdvisor». Также возможно изменить калибровку с использованием локального дисплея и кнопок анализатора.

#### Смена рецепта.

Текущий рецепт отобразится нажатием стрелки вниз, когда отображается обычное пользовательское значение (в измеренных значениях).

Чтобы включить другой рецепт, перейдите на ОЦТРЕОНЕ или RECIPE

Здесь можно выбрать рецепты 1, 2, 3 и 4. Нажмите Enter, чтобы сохранить.

#### Руководство калибровки по 2 точкам.

|            | Нажм<br>секун,                   |
|------------|----------------------------------|
|            | Испол<br>входа                   |
|            | Испол<br>войти                   |
|            | Испол<br>входа                   |
| 2<br>Enter | Испол<br>выбра<br>калиб<br>калиб |
| SRVE 7     | 2 равн<br>Нажм<br>настр          |
|            | Испол<br>калиб                   |
|            | Испол<br>перек<br>редак<br>Анапи |
| * Enter    | необр<br>Нажм                    |
|            | сдела<br>значе<br>этом і         |
| SAVE 7     | Нажм<br>точку                    |
|            | Испол<br>калиб                   |
|            | Испол<br>перек<br>редак          |
| *          | Анали<br>необр<br>Нажм           |
| 4000.000   | Введи<br>соотв<br>приме          |
|            | Нажм<br>точку                    |
| Enter      | Нажм<br>значе<br>проце           |
|            |                                  |

ажмите клавишу ESC и удерживайте 3 экунды, чтобы войти в меню «FULL».

Используйте кнопки вверх / вниз для зхода в окно конфигурации Выхода.

1спользуйте кнопки вверх / вниз, чтобы зойти в пользовательские настройки.

Используйте кнопки вверх / вниз для входа в выбор количества точек.

Используйте кнопки вверх / вниз, чтобы выбрать, сколько точек будет иметь калибровка. В этом примере 2 точки калибровки. Точка 1 равна 4 мА, а точка 2 равна 20 мА. Нажмите ввод, чтобы сохранить настройки. Используйте клавиши вверх / вниз для калибровки Точки 1 (4 мА). Используйте кнопки вверх / вниз для переключения между режимами проба и

переключения между режимами проба и редактирование. Поместите в образец. Анализатор начнет показывать необработанные данные на дисплее. Нажмите ввод когда измерение сделано. Введите отображаемое значение, соответствующее 4 мА (0.0 в этом примере).

Нажмите ввод, чтобы сохранить первую точку калибровки.

Используйте кнопки вверх / вниз для калибровки Точки 2 (20 мА).

Используйте кнопки вверх / вниз для переключения между режимами проба и редактирование. Поместите в образец.

Анализатор начнет показывать необработанные данные на дисплее. Нажмите ввод когда измерение сделано. Введите отображаемое значение соответствующее 20 мА (4000.0 в этом примере).

Нажмите ввод, чтобы сохранить вторую точку калибровки.

Нажмите Esc пока не отобразится значение измерения. Это завершает процедуру калибровки по 2 точкам.

#### Руководство калибровки по 1 точке.

| Прибор откалиброван с 1 известным образцом. Это центральная<br>точка. В этом примере центральная точка равна 2000.<br>Значение 4 мА выбрано как -75% от центральной точки (500).<br>Значение 20 мА выбрано как + 50% от центральной точки (3000). |                                                                                                    |  |  |
|----------------------------------------------------------------------------------------------------|----------------------------------------------------------------------------------------------------|--|--|
| Калибровка 4 мА = 500, 20                                                                                                    | Калибровка 4 мА = 500, 20 мА = 3000.                                                                                                    |  |  |
| H                                                                                                    | Нажмите клавишу ESC и удерживайте 3<br>секунды, чтобы войти в меню «FULL».                                                                         |  |  |
|                                                                                                    | Используйте кнопки вверх / вниз для<br>входа в окно конфигурации Выхода.                                                                           |  |  |
|                                                                                                    | Используйте кнопки вверх / вниз, чтобы<br>войти в пользовательские настройки.                                                                      |  |  |
|                                                                                                    | Используйте кнопки вверх / вниз для<br>входа в выбор количества точек.                                                                             |  |  |
|                                                                                                    | Используйте кнопки вверх / вниз, чтобы<br>выбрать, сколько точек будет иметь<br>калибровка. В этом примере 1 точка<br>калибровки.                  |  |  |
| 5R/E 7                                                                                                    | Нажмите ввод, чтобы сохранить<br>настройки.                                                                                                    |  |  |
|                                                                                                    | Используйте кнопки вверх / вниз для<br>калибровки Точки 1 (центральной точки).                                                                     |  |  |
| SAMPLE Enter                                                                                                    | Используйте кнопки вверх / вниз для<br>переключения между режимами проба и<br>редактирование. Поместите в образец.<br>Анализатор начнет показывать |  |  |
| * Enter                                                                                                    | необработанные данные на дисплее.<br>Нажмите ввод когда измерение сделано.<br>Введите отображаемое значение.                                       |  |  |
| 2000.0000                                                                                                    | соответствующее центральной точке<br>(2000.0 в этом примере).                                                                                      |  |  |
|                                                                                                    | точку калибровки.                                                                                                    |  |  |
| HITER - 75% Enter                                                                                                    | Используйте кнопки вверх / вниз для<br>регулировки значения 4 мА. В этом<br>примере -75% от центральной точки.<br>(500)                            |  |  |
| 20MA+50%                                                                                                    | Используйте кнопки вверх / вниз для<br>регулировки значения 20 мА. В этом                                                                          |  |  |
|                                                                                                    | примере -50% от центральной точки.<br>(3000).<br>Нажмите ввод, чтобы сохранить вторую<br>точку калибровки.                                         |  |  |
| Esc                                                                                                    | Нажмите Esc пока не отобразится<br>значение измерения. Это завершает<br>процедуру калибровки по 1 точке.                                           |  |  |
|                                                                                                    |                                                                                                    |  |  |

#### Мы оставляем за собой право на технические изменения без предварительного уведомления.

HART является зарегистрированным товарным знаком HART Communication Foundation. Pasve является зарегистрированным товарным знаком Satron Instruments Inc. Hastelloy является зарегистрированной торговой маркой Haynes International. Viton является зарегистрированным товарным знаком DuPont Down Elastomer. 3-А является зарегистрированным знаком, принадлежащим и управляемым 3-A SSI.

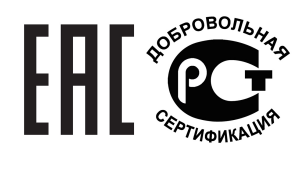

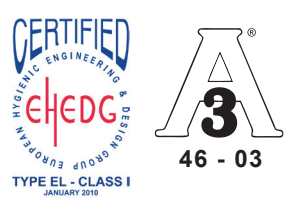

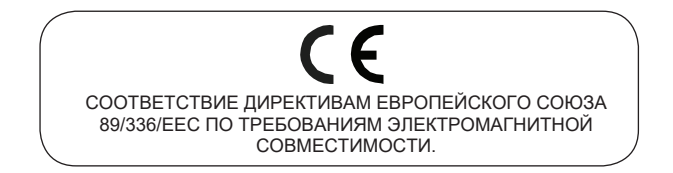

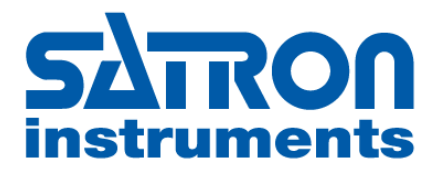

#### **SATRON** Instruments Inc.

www.satron.com P.O.Box 22, FI-33901 Tampere, Finland Tel.int. +358 207 464 800, Telefax +358 207 464 801

#### ООО "АВИНСИСТЕМС"

Дистрибьютор в России 117405, г. Москва, ул. Кирпичные выемки, д.2 к.1 Тел.: +7 499 703 44 11 www.avinsystems.ru, info@avinsystems.ru